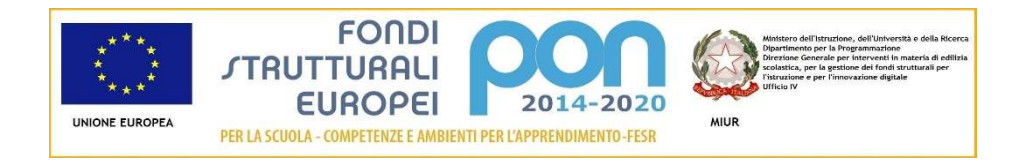

LICEO Delle SCIENZE UMANE (ex Magistrale) "C.T. BELLINI" - NOVARA Baluardo La Marmora, 10 - 28100 NOVARA - tel. 0321 - 627125 – <u>https://www.liceobellini.edu.it</u> Casella di Posta Certificata <u>nopm010005@pec.istruzione.it</u> E-mail: <u>nopm010005@istruzione.it</u> codice fiscale 80016580039 - Codice univoco PA: UFUDDL

Novara, Dicembre 2020

## Circolare della Presidenza n.145

Alle classi prime corso diurno e serale Agli alunni interessati delle classi 2A, 2B, 2C, 2F, 2H, 3D, 3G, 4B, 4F, 4G, 5B Alle famiglie Ai docenti Al personale ATA DSGA ATTI

## OGGETTO: Corsi sulla sicurezza – parte generale - per studenti equiparati a lavoratori

In questi giorni sono state inviate agli allievi a cura dell'ufficio tecnico le credenziali per accedere alla piattaforma SAFETY FOR SCHOOL tramite la quale sarà loro possibile frequentare online il videocorso obbligatorio sulla sicurezza negli ambienti di lavoro (parte generale – 4 ore) per gli studenti.

Il superamento del corso, che prevede un esame finale, è la *conditio sine qua non* per poter accedere ai laboratori per le attività didattiche ed ai Percorsi per le competenze trasversali e per l'orientamento (PCTO già Alternanza scuola-lavoro).

In allegato viene riportata la procedura da seguire per poter attivare il corso.

Gli allievi hanno un mese di tempo dalla pubblicazione della presente circolare per completare il percorso, si consiglia vivamente di approfittare della pausa delle festività natalizie, dal momento che il rientro coinciderà con la fase molto impegnativa della fine del quadrimestre.

Si ringrazia per la collaborazione e si rinnovano gli Auguri di buone Feste.

IL DIRIGENTE SCOLASTICO (prof.ssa Maria MOTTA) firma autografa sostituita a mezzo stampa ex art. 3, co. 2, D.Lgs 39/93

Il Responsabile del procedimento:Raffaela Squillante

- 1. Cliccare sul seguente link: <u>http://safetyforschool.spaggiari.eu/pvw/app/default/pvw\_sito.php?</u> <u>sede\_codice=1PWACD03</u> (qualora si apra la finestra "Avviso di protezione" cliccare su "consenti")
- 2. Alla schermata cliccare "Accedi"
- 3. Inserire utente e password inviati dall'Ufficio Tecnico (rispettando rigorosamente i caratteri)
- 4. Alla schermata principale cliccare su "videocorsi"
- 5. Scendere nella pagina fino a "Studenti" e cliccare -su FORMAZIONE DEGLI ALUNNI SULLA SICUREZZA Formazione generale La sicurezza sul lavoro nell'ambiente scuola
- 6. Alla schermata successiva spuntare "accetto" (Condizioni sulla privacy) e in fondo alla pagina "accetto" (programma del corso), ciò attiverà la voce "Conferma" che si presenterà di colore blu.
- 7. Cliccare su "conferma" ed iniziare il corso seguendo scrupolosamente le istruzioni.
- 8. Al termine del corso sarà rilasciato un attestato che andrà scaricato e salvato.
- 9. Inviare via e-mail alla segreteria <u>nopm010005@istruzione.it</u> una copia dell'attestato.
- 10. Buon lavoro!